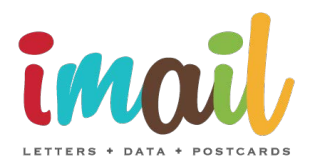

# Mailmerge your data with ease! What is a Mailmerge?

This is a process which allows mail senders to send a high number of personalised mail items with only a few click of a mouse. For example, this process ensures that mail items begin with the individual salutation of the recipient i.e. Dear Mr Smith.

### How do I do this within imail?

imail provides a simple way to process and complete the mail merge - in three easy to follow steps:

#### Step 1:

Arrange your CSV file as per the example below. The Postcode must be in column G with any variable data in columns H onwards. Your full name must be in one cell as detailed in cell A2 below. If your name is spread over a number of cells you will need to concatenate (i.e. merge) the cells into one. See bottom of document for a step-by-step concatenation guide.

|   | А        | В        | С           | D        | E          | F        | G        | Н         | - I:       | J    | K         | L         |
|---|----------|----------|-------------|----------|------------|----------|----------|-----------|------------|------|-----------|-----------|
| 1 | Name     | Address1 | Address2    | Address3 | Address4   | Address5 | Postcode | firstname | date       | rep  | Variable4 | Variable5 |
| 2 | Mr Smith | 1        | High Street | Urban    | Townsville | County   | NN5 4EN  | Mark      | 1st August | Andy |           |           |

## Step 2:

Create the body content of your mail item using imails word editor. To create the variable text entry you must place the column header name within two @ symbols i.e. @variable1@.

| Font family 🔹 Font size 🔹 🖪 🗾 🛄 📰 🚍 🚍 🗮 🗄 🗄 🖉 🎤 🖶 HTTL 🛐 🖄                                                                                |  |  |  |  |  |  |  |  |  |
|----------------------------------------------------------------------------------------------------|--|--|--|--|--|--|--|--|--|
| Dear @firstname@                                                                                                    |  |  |  |  |  |  |  |  |  |
| I look forward to seeing you on the @date@ to discuss your imail account and what more we can do to increase your sales and reduce costs. |  |  |  |  |  |  |  |  |  |
| Please do not hesitate to contact me if you need to speak ahead of this date.                                                             |  |  |  |  |  |  |  |  |  |
| Kindest regards                                                                                                    |  |  |  |  |  |  |  |  |  |
| @rep@                                                                                                    |  |  |  |  |  |  |  |  |  |
| UK Mail                                                                                                    |  |  |  |  |  |  |  |  |  |
|                                                                                                    |  |  |  |  |  |  |  |  |  |

## Step 3:

Upload your data and imail will merge the data as per the example below

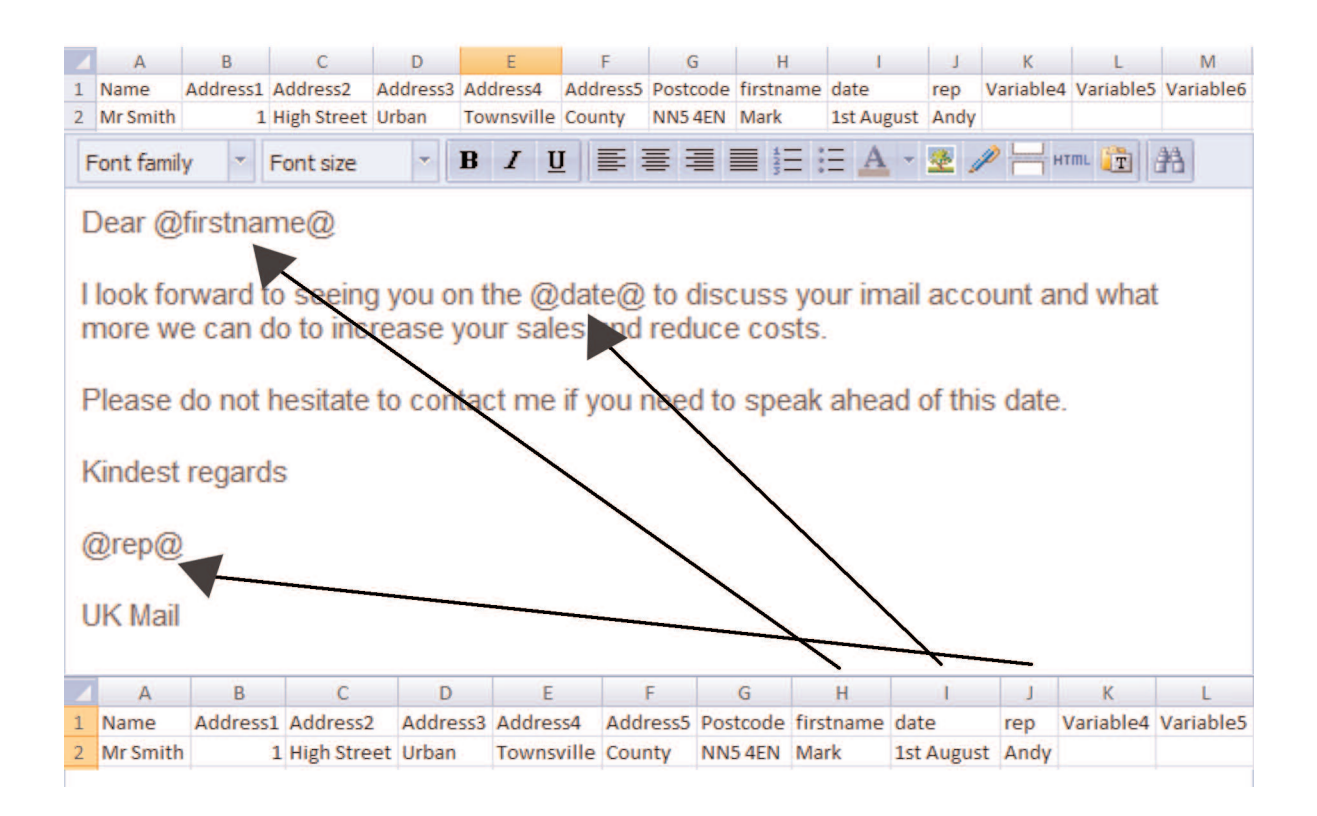

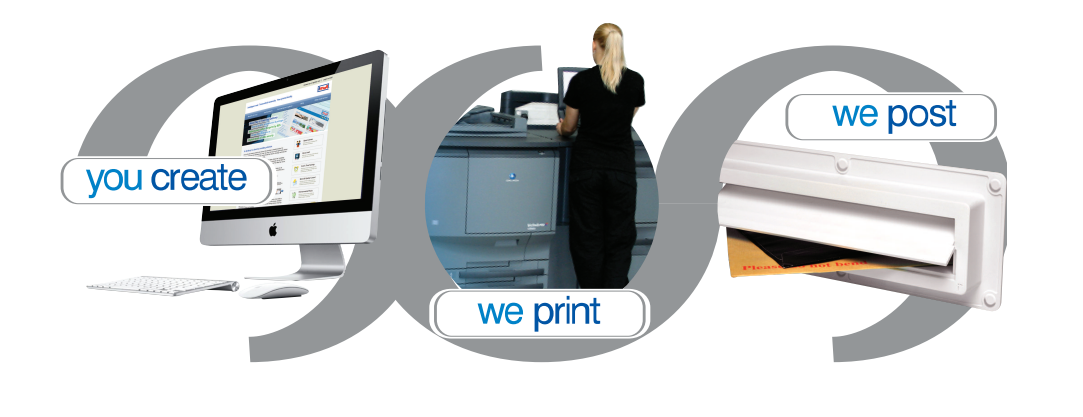